Gravit 7 Fonts

Due: 4th period, Monday 11/2/20 by midnight 3rd & 7th periods: Tuesday 11/3/20 by midnight

The second project for today involves getting back in to Gravit Designer. We're going to keep it simple today: write your name in 7 different fonts.

Go to Gravit: <u>https://www.designer.io/en/</u>

Log in using your Gmail, you already have an account from weeks ago.

Create a new document that is US Letter Portrait 8.5 x 11 in size.

Use the text tool to write your name.

Duplicate your name, move the copy down a bit so they are not overlapping.

Duplicate your name 5 more times so that you have 7 of them, all not overlapping.

Go back to each and change the font to something different.

Save the project as your name then "7 fonts".

Use the Share button (far right in the Gravit toolbar) to get a share link. Turn that link in for this project.

If you need a refresher watch the video where I do this.